Руководство юридического лица для получения ключей ЭЦП Национального удостоверяющего центра Республики Казахстан по удаленной идентификации, без посещения ЦОН. Пошаговая инструкция:

1. На главной странице Портала «электронного правительства» Egov.kz нажмите на кнопку «Получить ЭЦП удаленно».

2. Система проверит на Вашем персональном компьютере наличие установленной веб-камеры. В всплывающем окне нажмите кнопку **«Разрешить».** 

Далее, в разделе "Выберите на кого получить услугу" выбираете Юридическое лицо.

| egov.kz запрашивает разрешение на:                                               |                                                           |                         |                    |                       | Войти или Зарегистрироваться                                                                                                    |  |
|----------------------------------------------------------------------------------|-----------------------------------------------------------|-------------------------|--------------------|-----------------------|----------------------------------------------------------------------------------------------------|--|
| <ul> <li>Использование комеры</li> <li>Разрешить</li> <li>Елокировать</li> </ul> | государственные услуги<br>и информация онлайн             | Beedume sanpor. Hanpune | : Адресная справка | Q                     | 14114<br>Для зарубежная<br>звонока БЕСПЛАТНЫЙ<br>• 77127201998<br>ВОНОК ПЛАТНЫЙ<br>(по тарифу оператора)                              |  |
| услуги                                                                           | платежи                                                   | ОТКРЫТОЕ ПРАВИТЕЛЬСТВО  | ЛИЧНЫЙ КАБИНЕТ     | О ПОРТАЛ              | е помощь                                                                                                    |  |
| ПОЛУЧЕНИЕ ЭЛЕКТР                                                                 | ОННОЙ ЦИФРОВОЙ ПОДПИСИ УДАЛЕН                             | НО                      |                    |                       |                                                                                                    |  |
| UAF1<br>("posepsa nonaciazment)                                                  |                                                           |                         |                    |                       |                                                                                                    |  |
| <ul> <li>Выберите на кого получит</li> </ul>                                     | N VETVTY                                                  |                         |                    | Инф                   | рмация об услуге                                                                                                    |  |
| • Юридическое лишо                                                               | Физическое лицо                                           |                         |                    | Digita<br>Для о       | LID - цифровое удостоверение личности, предназначенное<br>клайн идентификации пользователя.                                           |  |
| <ul> <li>Необходимо выбрать шаб.</li> </ul>                                      | пон регистрационных свидетельств НУЦ РК для юридически    | их лиц                  |                    | Для в<br>Быты<br>Быты | озножности удаленного получения ЭЦП Ван необходимо:<br>ражданином Республики Казахстан<br>распустонорализми в Базе избильних глаж пан |  |
| О Первый руководитель                                                            |                                                           |                         |                    | Ваш п<br>Устан        | ерсональный компьютер должен иметь веб-камеру<br>звить ПО NCALayer для использования ЭШП                                              |  |
| О Сотрудник с правом п                                                           | одлиси                                                    |                         |                    | качес                 | при себе оригинал удостоверения личности или их<br>гвенные фотокопии.                                                                 |  |
| О Сотрудник с правом п                                                           | одлиси финансовых документов                              |                         |                    |                       |                                                                                                    |  |
| О Сотрудник отдела кад                                                           | pos                                                       |                         |                    |                       |                                                                                                    |  |
| О Сотрудник организаци                                                           | 4M                                                        |                         |                    |                       |                                                                                                    |  |
| • Участник ИС Казначей                                                           | ство-Клиент                                               |                         |                    |                       |                                                                                                    |  |
| Подача онлайн заявки                                                             | по шаблону Юридическое лицо - Участник ИС Казн            | начейство-Клиент        |                    |                       |                                                                                                    |  |
| * Введите БИН                                                                    |                                                           |                         |                    |                       |                                                                                                    |  |
| <sup>*</sup> Верите ИИН                                                          |                                                           |                         |                    |                       |                                                                                                    |  |
|                                                                                  |                                                           |                         |                    |                       |                                                                                                    |  |
| He rašizena se5-raa<br>se5-raparus.                                              | кера. Убедитесь, что веб-канера включена и разрешен к ней | Laocryn c               |                    |                       |                                                                                                    |  |
|                                                                                  |                                                           |                         |                    |                       |                                                                                                    |  |

3.Из выпадающего меню выберите необходимый шаблон регистрационного свидетельства, далее, для проверки регистрации Вашего номера телефона в базе мобильных граждан (далее – БМГ) введите БИН юридического лица, ИИН сотрудника и нажмите кнопку «Отправить запрос»

| * Выберите на кого получить услугу                                                                    | Информация оо услуге                                                                                  |
|----------------------------------------------------------------------------------------------------|----------------------------------------------------------------------------------------------------|
| Юридическое лицо                                                                                      | Digital ID - шкфровое удостоверение личности, предназначени<br>для онлайн идентификации пользователя. |
|                                                                                                    | Для возможности удаленного получения ЭЦП Вам не обходимо                                              |
| <ul> <li>Необходимо выбрать шаблон регистрационных свидетельств НУЦ РК для юридических лиц</li> </ul> | выть гражданином Республики казахстан<br>Быть зарегистрированным в Базе мобильных граждан             |
| Первый руководитель                                                                                   | Ваш персональный компьютер должен иметь веб-камеру<br>Установить ПО NCALayer для использования ЭЦП    |
| Сотрудник с правом подлиси                                                                            | Инеть при себе оригинал удостоверения личности или их<br>качественные фотокопии.                      |
| Сотрудник с правом подписи финансовых документов                                                      |                                                                                                    |
| Сотрудник отделя кадров                                                                               |                                                                                                    |
| Сотрудник организации                                                                                 |                                                                                                    |
| Участник ИС Казначейство-Клиент                                                                       |                                                                                                    |
| Подача онлайн заявки по шаблону Юридическое лицо - Сотрудник организации                              |                                                                                                    |
| Ведите БИН                                                                                            |                                                                                                    |
|                                                                                                    |                                                                                                    |
| Верите ИИН                                                                                            |                                                                                                    |
|                                                                                                    |                                                                                                    |
| отправить запрос                                                                                      |                                                                                                    |
|                                                                                                    |                                                                                                    |
| Веб-камера имеется                                                                                    |                                                                                                    |
|                                                                                                    |                                                                                                    |
|                                                                                                    |                                                                                                    |

4. В случае успешной проверки введите SMS-код (одноразовый пароль), полученный с номера 1414 на телефон, SMS-код поступит сотруднику как физическому лицу зарегистрированный в БМГ.

| ШАГ 1.<br>(Проверся пользоватем)                                         |                                                                                                    |
|--------------------------------------------------------------------------|----------------------------------------------------------------------------------------------------|
|                                                                          | Информация об услуге                                                                                  |
| Подача онлайн заявки по шаблону Юридическое лицо - Сотрудник организации | Digital ID. цифровое удоствоерсние личности, предназначенно<br>для онлайн идентификации пользователя. |
| Ведите БИН                                                               | Для полножности уляренного получения ЭЦП Пен необходино-                                              |
|                                                                          | Быть гражданином Республики Казахстан<br>Быть зарегистрированным в Базе мобильных граждан             |
| Reamine MMH                                                              | Ваш персональный конпьютер должен инеты веб-камеру<br>Установить ПО NCALayer для использования ЭЦП    |
|                                                                          | Иметь при себе оригинал удостоверения личности или их<br>менестверения: фотоколии.                    |
|                                                                          |                                                                                                    |
| Одноразовый пароль отправлен на номер телефона                           |                                                                                                    |
| Веедите одноразовый пароль                                               |                                                                                                    |
| 04802                                                                    |                                                                                                    |
| Оставшееся время: 90 секунд                                              |                                                                                                    |
| ПРОВЕРИТЬ ОДНОРАЗОВЫЙ ПАРОЛЬ 🔉                                           |                                                                                                    |
| Веб-камера имеется                                                       |                                                                                                    |
|                                                                          |                                                                                                    |

**\*Внимание!** В случае если Вы ранее не были зарегистрированы в базе мобильных граждан (далее – БМГ) или Вы не получили одноразовый пароль, система предложить зарегистрировать/перерегистрировать Вас и Ваш номер телефона согласно пункту 5 данного руководства.

5. \*Регистрация/перерегистрация номера телефона в БМГ (в случае необходимости): Вам необходимо нажать на "Виртуальный ассистент", расположенный в правом нижнем углу страницы и выбрать предпочитаемый язык. После чего, нажмите на иконку в нижней панели ассистента и на кнопку «Видеозвонок».

| атсіз бе, менің атым Виртуальнь<br>ассистент!<br>лястыру ушін гіді таудаңыз.<br>ствуйте, меня зовут Виртуальны<br>ассистент!<br>бы продолжить, пожалуйста,<br>выберите язык. | тичеть при се<br>ничеть при се<br>качественны<br>Салемотсіз бе<br>Жалгасты<br>Здравствуйте<br>чтобы при<br>ві | бадино клувпиноровать Ваш иниер<br>восилен Колец, которий распасание в<br>истрации в Баре нобиникот трандан.   | травлен на номер телефона<br>о<br>размато и политика и политика<br>размато и политика<br>размато и п | Весиле IIIН<br>Одноразовый пароль отправлен ни<br>Весиле сапоразовый пароль<br>Оставшеся время: О секула<br>ПРОВЕРИТЬ ОДНОРАЗОВЫ<br>Вы не ваена арноразовый пароль. Если<br>торобрая в Тасе изобыные правал.<br>правое новения утрай страныца на<br>правое новения страна, а сил |
|----------------------------------------------------------------------------------------------------|----------------------------------------------------------------------------------------------------|----------------------------------------------------------------------------------------------------|----------------------------------------------------------------------------------------------------|----------------------------------------------------------------------------------------------------|
|                                                                                                    |                                                                                                    |                                                                                                    |                                                                                                    | Веб-камера имеется                                                                                                    |
| Pye                                                                                                    |                                                                                                    | корина Актуализаровти Веш нонер<br>всисности Калед, который располаени в<br>острации в Базе нобименах траноден | роль. Если Вы его не получини паредствон SMS, Вын необладине<br>грандан. Для этого Вин необладине старыть Вируаршина сасит<br>винная н накать кнопур воде закина. Посей упланой репистани<br>им 2017 разлемии, перезоруше зу станица,<br>грирован в базе необлизних граждан                                                                                                    | Вы не евени прнорязовый гаронь. Если<br>телефона в Базе небизныко граждах. Д<br>правон нежнем уто утой страницы и на<br>продолжите процесс получения ЗЦП уда<br>Веб-канера инвется<br>О Пользователь зарегистрирован в и                                                         |

После приема видеозвонка, Оператор попросит Вас показать свое удостоверение личности, продиктовать ИИН, номер телефона и SMS-код. После успешной регистрации в БМГ, необходимо обновить страницу Портала и повторно ввести БИН и ИИН, а также одноразовый пароль согласно шагам, указанным в пунктах 2,3.

6. Система проверит наличие установленного/запущенного на Вашем персональном компьютере ПО NCALayer\*. \*В случае отсутствия установленного NCALayer, система предложит скачать установочный файл ПО NCALayer. Руководство пользователя по установке NCALayer доступна на сайте Национального удостоверяющего центра Республики Казахстан (далее – НУЦ Р) по ссылке <u>https://pki.gov.kz/docs/nl\_ru/</u>

7. После успешной установки NCALayer нажмите кнопку «Перейти к получению ЭЦП»

| ПОЛУЧЕНИЕ ЭЛЕКТРОННОЙ ЦИФРОВОЙ ПОДПИСИ УД<br>Заявитель:<br>Паробнее о заявителе                                                                                                    | АЛЕННО                                                            |                                                                                      |                                                                                                    |
|----------------------------------------------------------------------------------------------------|-------------------------------------------------------------------|--------------------------------------------------------------------------------------|----------------------------------------------------------------------------------------------------|
| Подача силайн заявки по шаблону Юридическое лицо - Сотрудник     Весалге БіН     Весалге БіН     Вебланера инеется     Удалось подилочиться к NCALayer     Тользователь зарегністрирован в базе мобильных грандан     ПЕРЕЙТИ К ПОЛУЧЕНИКО ЗЦЛ | организации                                                       |                                                                                      | Информация об услуге<br>Digital ID - инфровое удостоверение личности, предназначенно<br>для очнайн идеятификации попазователя.<br>Для возможности удаленного получения ЗШП Ван необходино:<br>Быта ражданное Республики Казайства<br>Быта зареспророватные в Вае нобителька граждан<br>Ваш персональный колтиките долже инеть вей-какеру<br>Устеновент По ИсСАLует ак использовани з ЭШП<br>Инеть при себе оригиная удостоверения личности или их<br>качественные фотокопки. |
| Внешние ресурсы<br>• Электронное лиценирование • Меры антикоррулшионной<br>• Кабинет налоголлагельщика деятельности<br>• Сидебный койнент • Запись на прием к милистру                                                                         | Законодательство<br>Политика конфиценциальности<br>Облатина секть | Правительство для граждан<br>• Бронирование очереди<br>• Контакты<br>• Перечеть КЛИТ | Социальные сети                                                                                                    |

8. Вам откроется станица удаленной идентификации, где необходимо ввести номер телефона, зарегистрированный в БМГ, а также SMS-код.

| Digital [ID] |                                |              |    |    |                       |
|--------------|--------------------------------|--------------|----|----|-----------------------|
|              | Введите                        | номер телефо | на |    |                       |
|              | Мобильный телефон              |              |    |    |                       |
|              | •                              | ×            |    |    |                       |
|              | Код из СМС                     |              |    |    |                       |
|              | Пояторная оторажка через 01/39 |              |    |    | =/                    |
|              |                                |              |    | AE |                       |
|              |                                |              |    |    | V L                   |
|              |                                |              |    |    | Виртуальный ассистент |

9. После ввода корректного SMS-кода необходимо подтвердить личность (создать Digital ID). Для этого, нажмите кнопку «Начать».

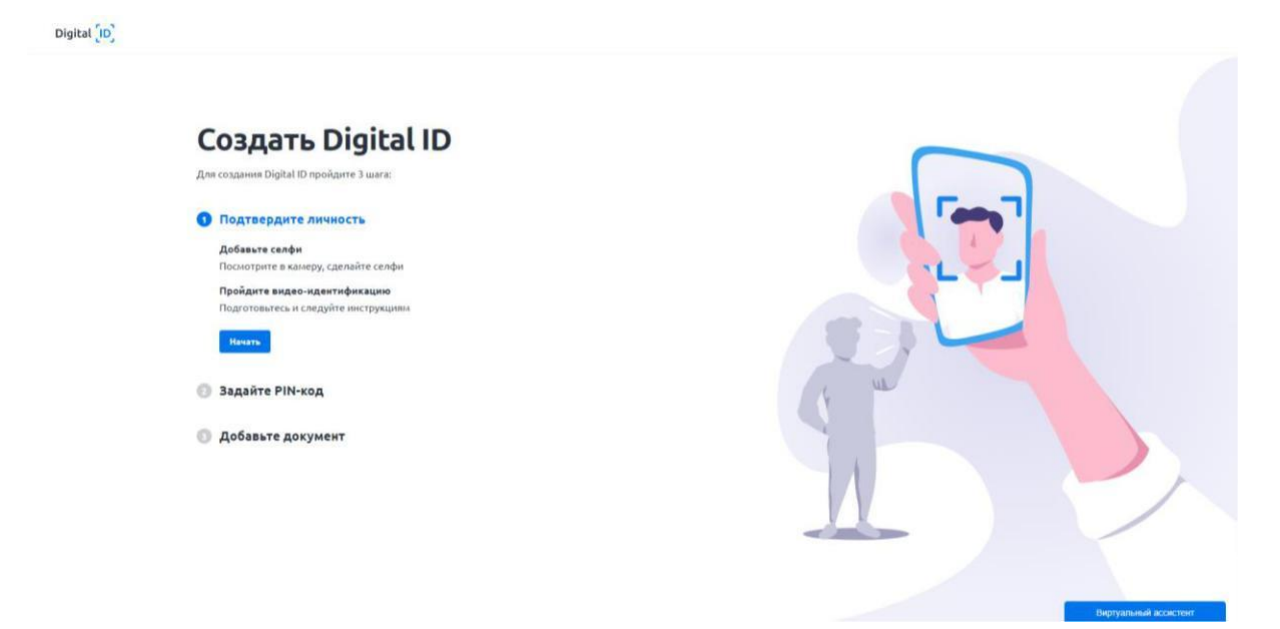

10. Вам откроется окно добавления селфи. Расположите лицо в центре области экрана и нажмите на иконку фотоснимка.

11. Для сохранения фото нажмите на кнопку «Отправить» или «Попробовать еще раз» если фотография не получилась

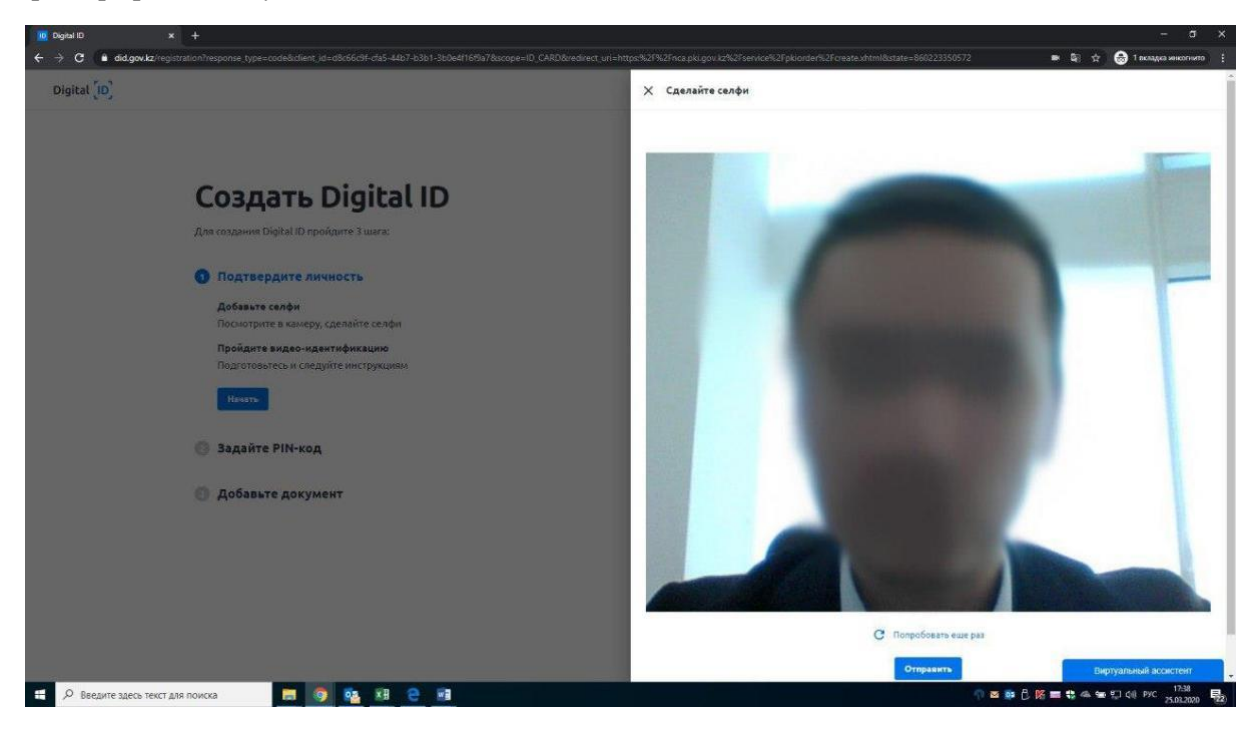

- 12. После добавления селфи нажмите на кнопку «Продолжить» для прохождения видео-идентификации
- 13. Откроется окно видео-идентификации где необходимо нажать на кнопку «Начать»

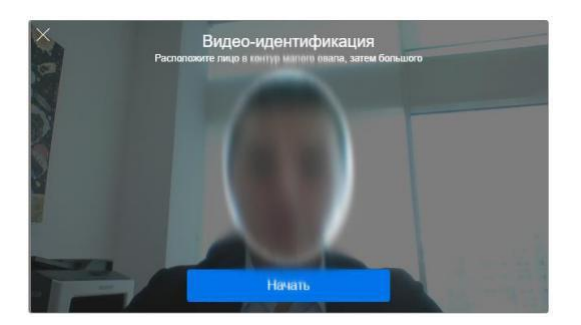

13. Начнется процесс видео-идентификации. Вам необходимо будет выполнить ряд рекомендаций по расположению и движению лица. После успешной видео-идентификации необходимо задать PIN-код для дальнейшего доступа к аккаунту и нажать на кнопку «Задать PIN-код»

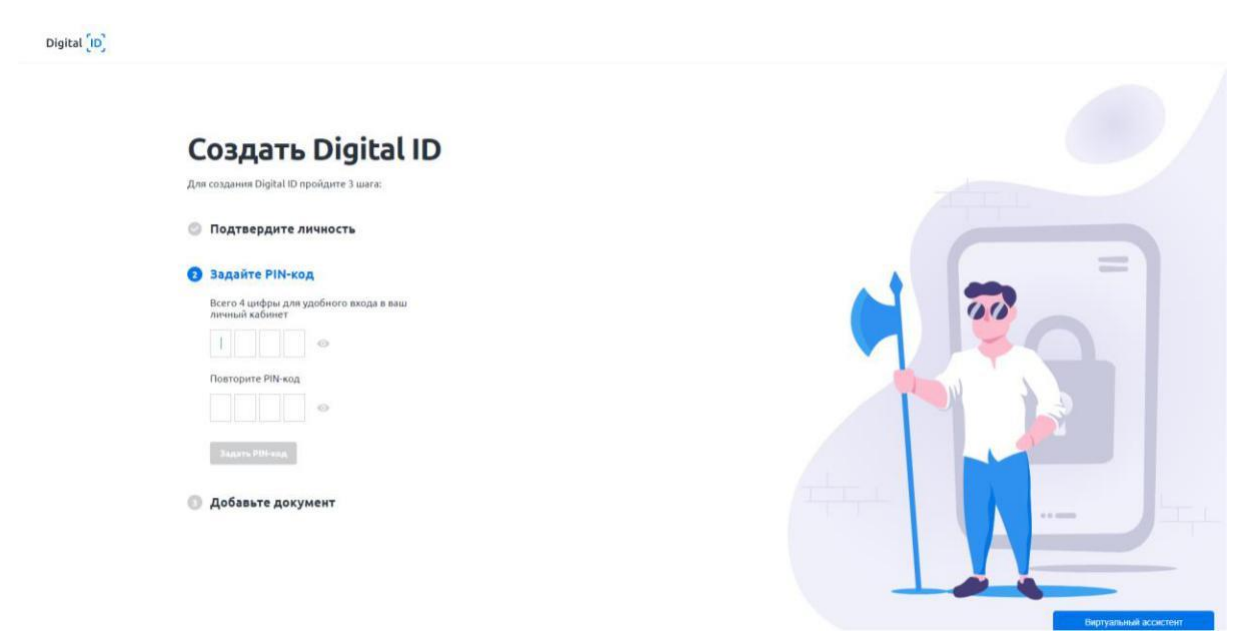

14. Далее добавить документ, удостоверяющий личность путем загрузки файла или сделать фото документа

| Создать Digital ID<br>Для создания Digital ID пройдите 3 wara:                |  |
|-------------------------------------------------------------------------------|--|
| 🗇 Подтвердите личность                                                        |  |
| 💿 Задайте PIN-код                                                             |  |
| Добавьте документ                                                             |  |
| Выберите один из документов, загрузите<br>файл в JPEG или сделайте фотографию |  |
| Удостоверение Паспорт                                                         |  |
| Загрузите файл в JPG или сделайте<br>фотографию документа                     |  |
| 🔿 Загрузить файл 🛛 🛞 Сделать фото                                             |  |
| Сделайте фото лицевой и оборотной<br>стороны документа                        |  |
| Havars                                                                        |  |

15. При выборе функции «Сделать фото» необходимо нажать на кнопку «Начать» и сделать фото с обеих сторон по отдельности

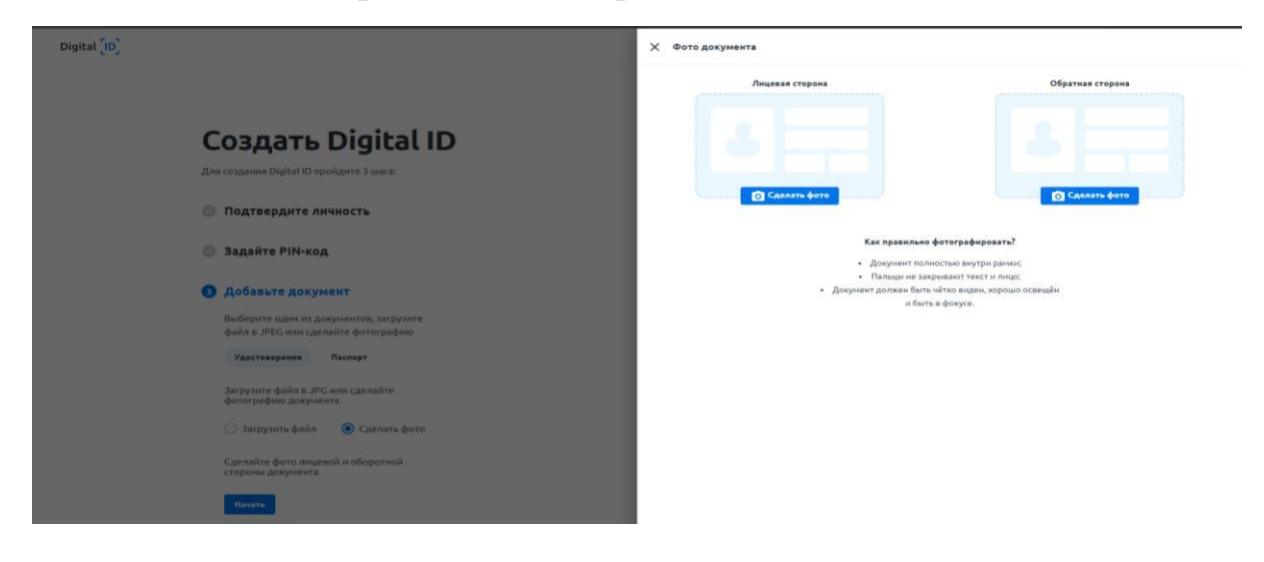

Digital [ID]

16. Расположите документ лицевой, потом обратной стороной в рамке и нажмите на иконку фотоснимка, далее на кнопку «Отправить»

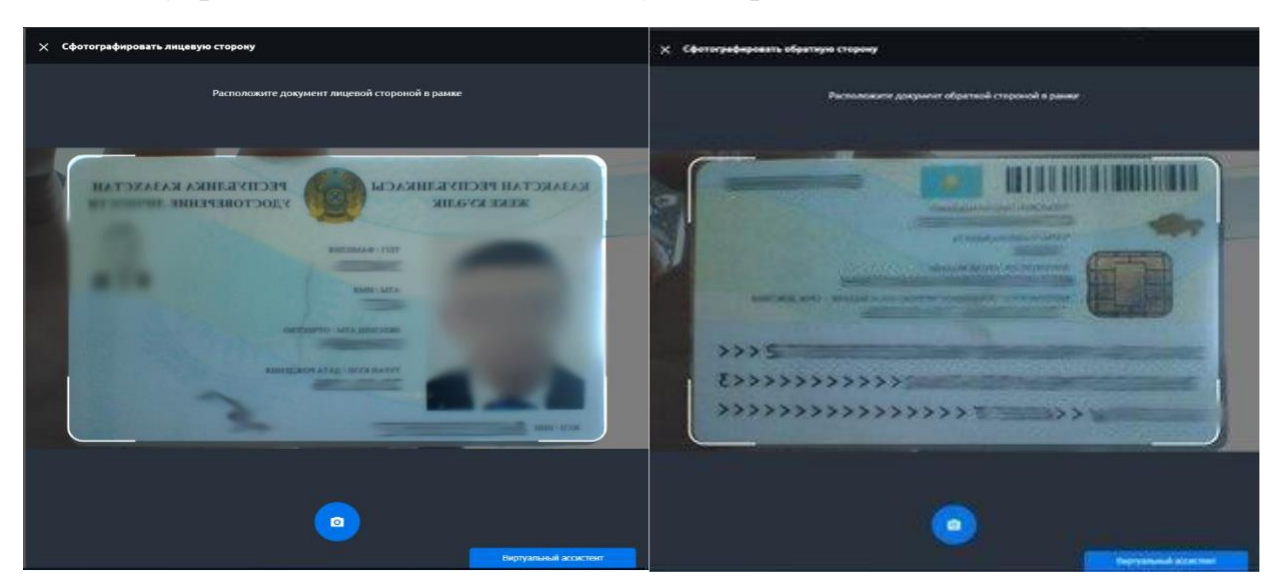

17. После сохранения фотоснимков необходимо проверить и подтвердить распознанные данные удостоверения личности и нажать на кнопку «Отправить»

#### 🗙 Подтвердить документ

| Лицевая сторона                          | Обратная сторона      |
|------------------------------------------|-----------------------|
|                                          |                       |
| Номер документа *                        |                       |
| 985H *                                   |                       |
| diaseran *                               |                       |
| Vora *                                   |                       |
| Отинство                                 |                       |
| Дата рождения *                          |                       |
| Место рождения                           |                       |
| национальность<br>КАЗАХ                  |                       |
| Орган пилани<br>МВД РЕСПУБЛИКИ КАЗАХСТАН |                       |
| Дата выдания                             |                       |
| Срек действия *<br>Ф.А.М. ФОДА           |                       |
| 🗹 Подтверждаю, что данные достоверны     |                       |
| Отправить                                |                       |
|                                          | Вилтиальный ассистент |

18. Система проверит Ваше селфи и данные удостоверения личности на соответсвие с данными из государственной базой данных:

\*В случае успешной проверки отобразится окно перехода в личный кабинет

\*В случае если данные не будут соотвествовать отобразится окно с уведомлением о том, что Ваш документ направлен на проверку (модерацию) оператору

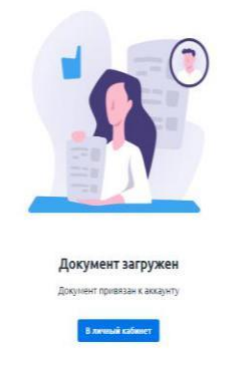

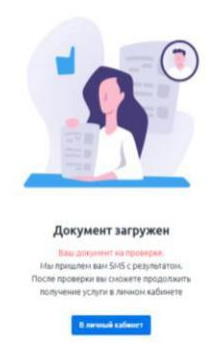

19. После проверки документа к Вам поступит SMS уведомление о подтверждении. В разделе «Документы» или на странице https://did.gov.kz/documents необходимо открыть уведомление нажав на кнопку «Посмотреть»

| Digital [ID]          | Документы                                   |                            |
|-----------------------|---------------------------------------------|----------------------------|
| ег докименты          | 🥐 Новые уведомления                         | Поснотрить                 |
| і≣ история операций   | К вашену аккаунту прикреплено документов: 1 |                            |
| Данные и везопасноств | Удостоверение                               | Дойствотелен до 24.10.2028 |
|                       | Добавить Паспорт                            | 0                          |
|                       | Добавить Водительские права                 | 0                          |

20. Система попросит доступ к Вашим сведениям и удостоверению личности для передачи в сервис Национального удостоверяющего центра и дальнейшего формирования заявки на ЭЦП. Необходимо нажать на кнопку «Продолжить»

| Digital [D]           | История операций                                                                                                    | Basine 🕀 |
|-----------------------|----------------------------------------------------------------------------------------------------|----------|
| ал документы          | Докуненты                                                                                                    |          |
| 1 история операций    |                                                                                                    |          |
| Данные и везопасность | Сервис Наилональный Удостоверяющий Центр РК заправиявает<br>информации:<br>С удостовережие<br>С россовережие<br>С россо |          |
|                       |                                                                                                    |          |

21. Далее вводите ранее заданный PIN-код

| Digital [ID] |                                                                     |
|--------------|---------------------------------------------------------------------|
|              |                                                                     |
|              | Запрос доступа                                                      |
|              | Сервик Национальный Удостоверяющий Центр РК запрашивает информациюх |
|              | Удостоверение                                                       |
|              | Для предоставления доступа введите PIN-код от вашего Digital ID     |
|              |                                                                     |
|              | Idean Pireat                                                        |
|              |                                                                     |
|              |                                                                     |
|              |                                                                     |
|              |                                                                     |
|              |                                                                     |
|              |                                                                     |
|              |                                                                     |
|              | Виртуальный ассостент                                               |

22. Откроется страница Национального удостоверяющего центра. Вам необходимо ознакомится с Пользовательским отношением и нажать кнопку «Подтвердить»

| and the state |                                                  |                                                                                                    |           |  |
|---------------|--------------------------------------------------|----------------------------------------------------------------------------------------------------|-----------|--|
|               | бот каза<br>Улт                                  | «Қазақстан Республикасының Ұлттық куәландырушы орталығы» ақпараттық жүйесінің<br>пайдаланушылық келісімі                                                                                                    | 1se       |  |
|               | RZ RU<br>CEPBINON                                | Мен, «Қазақстан Республикасының Ұлттық куаландырушы орталығы» ақпараттық жүйесінің (бұдан ері – Жүйе)<br>пайдаланушысы, «Мемлекенттік корсетілетін қызметтер туралы» 2013 жылғы 15 сауірдеті № 88-№ Қазақстан<br>Республикасы заңызың 5-бай 2-тариатының 12 тариақшасыны, «Дербес деректер жане опарды қорғау туралы» 2013<br>жылғы 21 манырдағы № 94-Ѵ Қазақстан Республикасының Жаны 0-бабының талаптарына сөйкес «Ұлттық ақпараттық<br>текнопогилары АҚ (бұдан өз) – Оператор) «Қазақстан Республикасының Жанық қораларына сөйкес «Ұлттық ақпараттық<br>текнопогилары АҚ (бұдан өз) – Оператор) «Қазақстан Республикасының Жанық қораларына сөйкес «Ұлттық ақпараттық<br>жане кері қайтарып алу» мемлекеттік көрсетілетін қазметті алу және алектрондық поштаға жабарламаларды алу | notary    |  |
| / =           | подача онла                                      | Мен жинауға жане өндеуге калісім берген дербес деректерге жататыны:<br>• тегі;<br>• аты;                                                                                                    | рикация»  |  |
|               | Ubir 1<br>Opriepia seperat<br>fazie sectorius ar | — виестин эты;<br>— ЖСН<br>— құмыс орны: лауазымның, құрылымдық бөлімшенің, ұйымның атауы;<br>— байламыс ақпараты: электрондық пошта мекенекайы, тұрғылықты облысы және қаласы.<br>Менің дербес деректерінді «Жеке тұлғалар» мен «Занды тұлғалар» мемлекеттік дерекқорларынан келесі мақсаттарда алуға                                                                                                    | ngetensem |  |
| s - A         | БИН: *                                           | оолатынына келісім өреміні;<br>• пайдаланушыны сайкестандіру;<br>• дербес акларатты дұрыс енгізу.                                                                                                    |           |  |
|               | Наименование о<br>иин: *                         | Менің дерес деректерінді еңдеуге келісім бермеген жағдайда, қызметтер маған толық көленде көрсетіле алмайтыны туралы<br>маған ескертілді.<br>И пайлаланушылық көлігінді орының жана шалтталыман көлісмін                                                                                                    |           |  |
|               | Фамилия:<br>Имя:                                 | Подтвердить Вернуться на главную странику                                                                                                    |           |  |
|               |                                                  | n                                                                                                    |           |  |

23. В форме заявления можете указать электронную почту для дальнейшего получения разных уведомлений об ЭЦП. В поле выбора типа хранилища ключей нажмите на кнопку «Персональный компьютер»

| Сазе мосильных граждан       | линисти через бриано (генерация клически пары) (Проексиа статуса заявки) |
|------------------------------|--------------------------------------------------------------------------|
|                              | Данные онлайн заявки:                                                    |
| БИН: *                       |                                                                          |
| Наименование организ-ации: * | Ви борито управилание на на на на на на на на на на на на на             |
| ИИН:*                        | овоеритехранилище                                                        |
| Фамилия:                     | Персональный компьютер                                                   |
| Имя:                         |                                                                          |
| Отчество:                    |                                                                          |
| Электронная почта:           | example@exam                                                             |
|                              | Данные хранилица ключей                                                  |
| Хранилище ключей: *          | Выберите «Хранилище ключей» 🔍 🗵                                          |
|                              |                                                                          |

24. Далее необходимо указать путь к хранилищу ключей для сохранения ЭЦП (выбрать папку) и нажать на кнопку «Открыть»

|                   |                       |                                             | Шаг 3<br>Подаче онлайн захвол<br>(генерация ключевой пары) | Liller 4<br>Rom-volver period basic costs<br>(Processie catryca server) |  |
|-------------------|-----------------------|---------------------------------------------|------------------------------------------------------------|-------------------------------------------------------------------------|--|
|                   | Company of the second | Данные о                                    | члайн заявки:                                              | ×                                                                       |  |
| Наименование орга | низации: Открыта      | ытыв: 📰 Рабочий стол                        | • 9                                                        | ₽ <b></b>                                                               |  |
| иин: *            | (Ale                  | Библиотеки                                  |                                                            |                                                                         |  |
| Фамилиа:          | Недавние              | а Домашняя группа<br>в д В Жайлашев Қуандық |                                                            |                                                                         |  |
| Имя:              |                       | Сеть Сеть                                   |                                                            |                                                                         |  |
| Отчество:         | Paforani              | инструкция по юр ли<br>гтол Рабочий стол    | цам ЭЦП удаленно                                           |                                                                         |  |
| Электронная почта | мои доку              | — ЭЦП для сотрудника.                       | организаций                                                | - 12                                                                    |  |
| Хранилище ключеі  | er 🍂                  | 1                                           |                                                            |                                                                         |  |
| Путь к хранилищу  | ключей: *             | тер                                         |                                                            |                                                                         |  |
|                   |                       | Folder name:                                | Фesktop∖ЭЦП для сотрудника организаций                     | Открыть                                                                 |  |
|                   | Сеть                  | Тип файла: Паписа (* )                      |                                                            | OTHERET                                                                 |  |

25. Нажать кнопку «Подать заявку»

| Данные онлайн заявки:                                                       |            |
|-----------------------------------------------------------------------------|------------|
|                                                                             |            |
| БИН: *                                                                      |            |
| Наименование организации: *                                                 |            |
| иин: *                                                                      |            |
| Фамилия:                                                                    |            |
| Имя:                                                                        |            |
| Отчество:                                                                   |            |
| Электронная почта:                                                          |            |
| Данные хранилица ключей                                                     |            |
| Хранилище ключей: * Персональный компьютер                                  |            |
| Путь к хранилищу ключей: * С: Users Цл для сотрудника организаций 🔍 🗷 Подат | ать заявку |

26. После подачи заявки, вашей заявке присвоится номер. Текущий статус заявки будет «Пользователь идентифицирован центром регистрации. Ожидание подтверждения первого руководителя»

Сохраните или запишите номер заявки! Для завершения процедуры получения сертификатов НУЦ РК Вам необходимо:

1 шаг: Обратиться к первому руководителю Вашей организации, для подтверждения заявки. С руководством по подтверждения заявок Первым руководителем можете ознакомиться по ссылке : <u>https://pki.gov.kz/docs/guides\_ru/lk\_ul/#\_11</u>

2 шаг: После подтверждения заявки первым руководителем, установите сертификаты на этой странице, либо на сайте НУЦ РК <u>https://pki.gov.kz/ выберите поле «Проверка статуса заявки». (подробнее п.27)</u>

|     |                                                                                                    | ЗАЯВКА УСПЕШНО СФОРМИРОВАНА!                                                                                                    |      |  |  |  |
|-----|----------------------------------------------------------------------------------------------------|----------------------------------------------------------------------------------------------------|------|--|--|--|
|     | KZ RU                                                                                                    |                                                                                                    | e de |  |  |  |
|     | СЕРВИСЫ ЛИЧНЫЙ КАЕ                                                                                                    | Вашей заявке присвоен номер: 27888601100404<br>Сохраните или запишите номер заявки! Для завершения<br>процедуры получения сертификатов НУЦ РК Вам<br>необходимо:                                                                                                    |      |  |  |  |
|     | СЕРВИСЫ > ПРОВЕРКА СТ/                                                                                                    | А 1 шаг: Обратиться к первому руководителю Вашей организации или лицу, исполняющему его обязанности (сотрудник с правом подписи), для подтверждения заявки.                                                                                                    |      |  |  |  |
|     | базе мобильных граждан                                                                                                    | а статуса заявки)                                                                                                    |      |  |  |  |
|     |                                                                                                    | 2 шаг: После подтверждения заявки первым<br>руководителем, установите сертификаты на этой<br>странице, либо на странице проверки статуса заявки.                                                                                                    |      |  |  |  |
|     | Тип пользователя:                                                                                                    | OK                                                                                                    | 1    |  |  |  |
|     | БИН:                                                                                                    |                                                                                                    |      |  |  |  |
|     | Наименование организации:                                                                                                    | Акционерное общество "Национальные информационные технологии"                                                                                                    |      |  |  |  |
|     | иин:                                                                                                    |                                                                                                    |      |  |  |  |
|     | ΦИΟ:                                                                                                    | x                                                                                                    |      |  |  |  |
|     |                                                                                                    |                                                                                                    |      |  |  |  |
| . • |                                                                                                    |                                                                                                    |      |  |  |  |
| ÷   |                                                                                                    |                                                                                                    |      |  |  |  |
| 200 |                                                                                                    |                                                                                                    |      |  |  |  |
|     |                                                                                                    |                                                                                                    |      |  |  |  |
|     | _                                                                                                    | Данные пользователя                                                                                                    |      |  |  |  |
|     | Тип пользователя:                                                                                                    | Данные пользователя<br>Юридическое лицо                                                                                                    |      |  |  |  |
|     | Тип пользователя:<br>БИН:                                                                                                    | Данные пользователя<br>Юридическое лицо                                                                                                    |      |  |  |  |
|     | Тип пользователя:<br>БИН:<br>Наименование организации                                                                                                    | Данные пользователя<br>Юридическое лицо<br>и:                                                                                                    |      |  |  |  |
|     | Тип пользователя:<br>БИН:<br>Наименование организации<br>ИИН:                                                                                                    | Данные пользователя<br>Юридическое лицо<br>и:                                                                                                    |      |  |  |  |
|     | Тип пользователя:<br>БИН:<br>Наименование организации<br>ИИН:<br>ФИО:                                                                                                    | Данные пользователя<br>Юридическое лицо<br>и:::::::::::::::::::::::::::::::::::                                                                                                    |      |  |  |  |
|     | Тип пользователя:<br>БИИ:<br>Наименование организация<br>ИИИ:<br>ФИО:                                                                                                    | Данные пользователя<br>Юридическое лицо<br>и:                                                                                                    |      |  |  |  |
|     | Тип пользователя:<br>БИИ:<br>Наиченование организация<br>ИИН:<br>ФИО:                                                                                                    | Данные пользователя Кридичаское лицо к:  Таблица статусов заявки:                                                                                                    |      |  |  |  |
|     | Тип пользователя:<br>БИИ:<br>Манненование организация<br>ИИИ:<br>ФИО:<br>Время каменения статуса<br>64.04.2020 (22.56.22)                                                                                                    | Данные пользователя Крифичаское лицо К К К К К К К К К К К К К К К К К К К                                                                                                    |      |  |  |  |
|     | Тип пользователя:<br>БИН:<br>Наименование организаци<br>ИИН:<br>ФИО:<br>Время каменения статуса<br>04.04.2020 (22.56.23)<br>04.04.2020 (22.56.23)                                                                                        | Данные пользователя                                                                                                    |      |  |  |  |
|     | Тип пользователя:<br>БИН:<br>Наиненование организации<br>ИИН:<br>ФИО:<br>Время каженения статуса<br>04.04.2020 (22.56:23)                                                                                                    | Данные пользователя                                                                                                    |      |  |  |  |
|     | Тип пользователя:<br>БИН:<br>Наиненование организации<br>ИИН:<br>ФИО:<br>Время каменения статуса<br>04.04.2020 (22.56.23)<br>04.04.2020 (22.56.23)                                                                                       | Данные пользователя  Сридическое лицо  Горидическое лицо  Таблица статусов заявки:  Таблица статусов заявки:  Таблица статусов заявки:  Данные заявки  Сродобал информация.  Сродобал информация.  Ср |      |  |  |  |
|     | Тип пользователя:<br>БИН:<br>Наименование организации<br>ИИН:<br>ФИО:<br>Время каженения статуса<br>04.04.2020 (22.56.23)<br>04.04.2020 (22.56.23)                                                                                       | Данные пользователя     Сридическое лицо     Сридическое лицо      Таблица статусов заявки:      Таблица статусов заявки:     Таблица статусов заявки:     Таблица статусов заявки:     Таблица статусов заявки:     Таблица статусов заявки:     Таблица статусов заявки:     Таблица статусов заявки:     Таблица статусов заявки:     Т      |      |  |  |  |
|     | Тип пользователя:<br>БИН:<br>Наименование организации<br>ИИН:<br>ФИО:<br>Время каженения статуса<br>04.04.200 (22.56.23)<br>04.04.200 (22.56.23)<br>Номер заявки:<br>Дата создания:                                                      | Данные пользователя           Сридическое лицо           Сридическое лицо           Сродовая лицосани центрон репострации           Опласователь идентифицирован центрон репострации           Сродобая инсформация.           Сродобая инсформация.                                                                                                    |      |  |  |  |
|     | Тип пользователя:<br>БИН:<br>Манненование организации<br>ИИН:<br>ФИО:<br>Время кажененняя статуса<br>о4.04.2020 (22.56.22)<br>04.04.2020 (22.56.23)<br>Нонеср заявки:<br>Дата создания:<br>Шаблоя:                                       | Азнязые пользователя Сридическое лицо Сридическое лицо Таблица статусов заявки: Таблица статусов заявки: Таблица статусо |      |  |  |  |
|     | Тип пользователя:<br>БИН:<br>Наименование организации<br>ИИН:<br>ФИО:<br>Время изменения статуса<br>04.04.2020 (22:56:23)<br>04.04.2020 (22:56:23)<br>04.04.2020 (22:56:23)<br>Номер запяки:<br>Дата создания:<br>Шаблон:<br>Тип запяки: | Данные пользователя           Юридическое лицо           Image: Image: Im                                                                            |      |  |  |  |

После подачи заявки на Вашем компьютере были сформированы закрытые ключи, убедиться в их наличии Вы можете, открыв папку, путь до которой Вы указывали во время подачи заявления.

#### 27. Проверка статуса заявки и установка регистрационных свидетельств

После подтверждения заявки Первым руководителем организации в <u>личном кабинете</u> (<u>Руководство</u> <u>первого руководителя юридического лица по работе в личном кабинете</u>) через сайт <u>pki.gov.kz</u>, воспользуйтесь функционалом <u>проверки статуса Вашей заявки</u>.

Для этого перейдите в раздел: «Проверка статуса заявки»

| национальный удостоверя<br>республики казахстан                     | ЮЩИЙ ЦЕНТР              | <u> Я</u> Лич      | ный кабинет 🐁 1414 т ги т 🗮                                                                                                    |  |
|---------------------------------------------------------------------|-------------------------|--------------------|----------------------------------------------------------------------------------------------------|--|
| Национальный удоо<br>центр Республики К<br><sup>Узнать больше</sup> | стоверяющий<br>азахстан |                    |                                                                                                    |  |
| Of the                                                              |                         | xx@                | an (Second Second Seco |  |
| Получение ключей ЭЦП                                                | Проверка статуса заявки | Проверка ключа ЭЦП | Отзыв ключа ЭЦП                                                                                                    |  |

В открывшемся окне, в поле «Номер заявки», введите полученный при подаче заявки Online, уникальный номер заявки и нажмите на кнопку «Искать»

|        | ез по                                     | ыный удостоверяющий центр<br>казахстан                                              | 1                                                                  | e,license<br>ray e,nota                                                                               |    |
|--------|-------------------------------------------|-------------------------------------------------------------------------------------|--------------------------------------------------------------------|----------------------------------------------------------------------------------------------------|----|
|        | СЕРВИСЫ ЛИЧНЫ                             | Й КАБИНЕТ                                                                           |                                                                    |                                                                                                    |    |
|        | СЕРВИСЫ > ПРЮВЕРК                         | А СТАТУСА ЗАЯВКИ                                                                    |                                                                    |                                                                                                    |    |
| 1      | соответствии с утвержденн                 | ридения заявления оператором щОн, выпус<br>ым стандартом государственной услуги «Вы | к регистрационного свидетельств<br>дача и отзыв регистрационного с | а осуществляется в срок не оолее 2 раобчих дне<br>видетельства НУЦ РК». <u>Напомнить номео заявки</u> | 48 |
| - A.S. | Поля, отмеченные *, ос<br>Номер заявки: * | язательны для заполнения.<br>73717378150611                                         |                                                                    | Ислать                                                                                                |    |
|        |                                           |                                                                                     |                                                                    |                                                                                                    |    |
| 1000   |                                           |                                                                                     |                                                                    |                                                                                                    |    |
|        |                                           |                                                                                     |                                                                    |                                                                                                    |    |
|        |                                           |                                                                                     |                                                                    |                                                                                                    | -  |

Отобразится информация о Вашей заявке.

В поле «Статус заявки» будет указано, на какой стадии находится поданная заявка.

При успешном выпуске регистрационных свидетельств будет указан статус - «Выпущенные регистрационные свидетельства (сертификаты) по заявке».

Для установки регистрационных свидетельств, укажите папку, где были сохранены Ваши закрытые ключи, и нажмите на значок поиска. Укажите место хранения Ваших закрытых ключей, сформированных при подаче заявки. И нажмите кнопку «Открыть»

Придумайте и введите пароль на Ваши ключи ЭЦП и нажмите кнопку «Загрузить сертификаты».

Внимание! Пароль должен содержать символы латинского алфавита и цифры. Длина пароля: от 6 до 32 символов. Дополнительно, пароль может включать в себя: латинские буквы верхнего регистра и специальные символы «#\$^+=!\*()@%&\_?-.».

#### Обязательно запомните указанный пароль!

### Пароль восстановлению не подлежит! НУЦ РК не хранит Ваши пароли, и в случае утери пароля данные ключи ЭЦП необходимо отозвать или подать заявку заново.

После установки регистрационных свидетельств откроется окно с указанием статуса заявки «Сертификаты установлены»

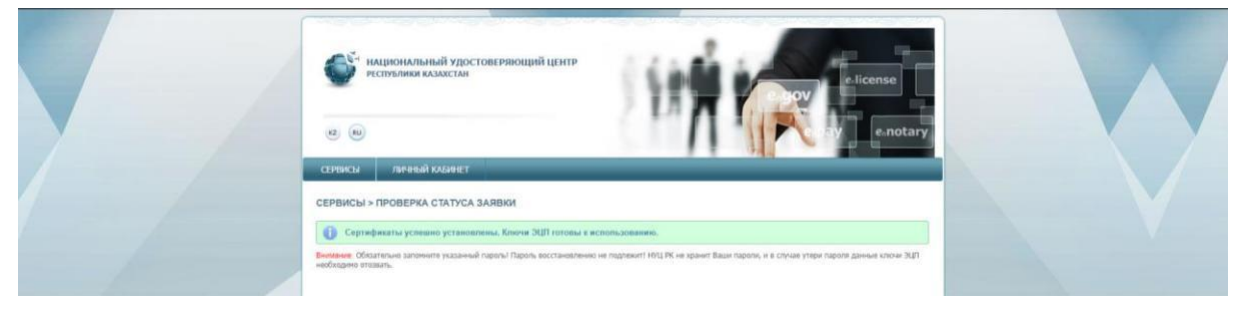

## Поздравляем!!!

Получение регистрационных свидетельств успешно завершено.

# Важно!!!!

Участникам «Казначейства — Клиент»:

После удаленного получения электронного цифровой подписи, государственному учреждению необходимо предоставить официальное уведомление в орган казначейства по месту обслуживания, с указанием роли, фио и наименования государственного учреждения, для подтверждения дальнейшей работы в ИС «Казначейство-клиент».